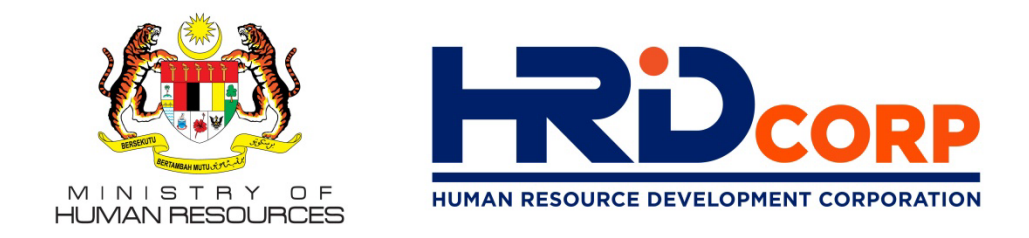

## TATACARA RINGKAS MAJIKAN MEMOHON REFUND LEVI & FAEDAH MELALUI ETRIS STEP TO APPLY REFUND IN ETRIS SYSTEM

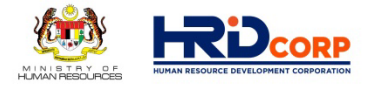

## Bayaran Secara Online, JomPAY & Manual Online Payment, JomPAY & Manual

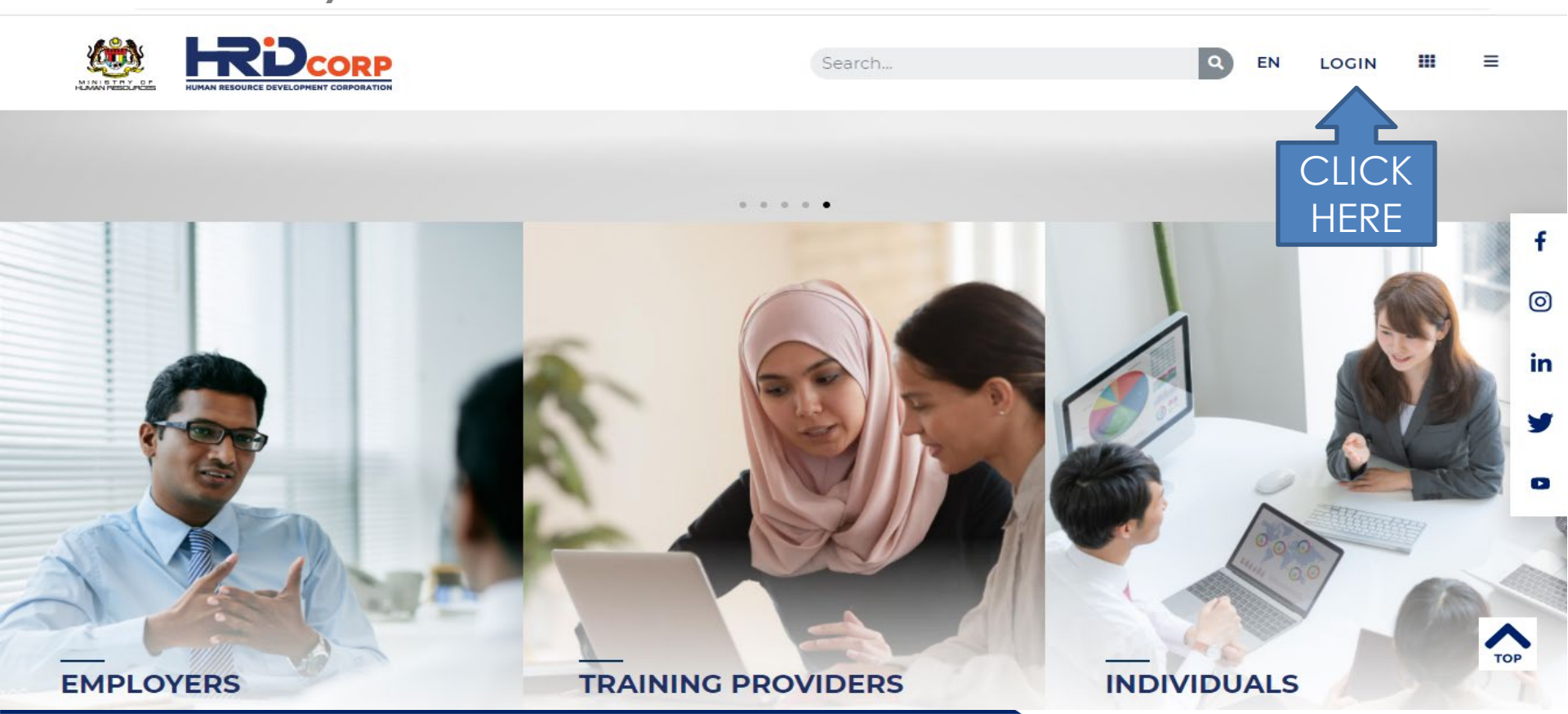

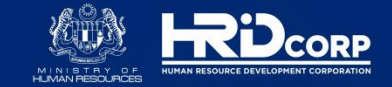

3

## Bayaran Secara Online, JomPAY & Manual Online Payment, JomPAY & Manual

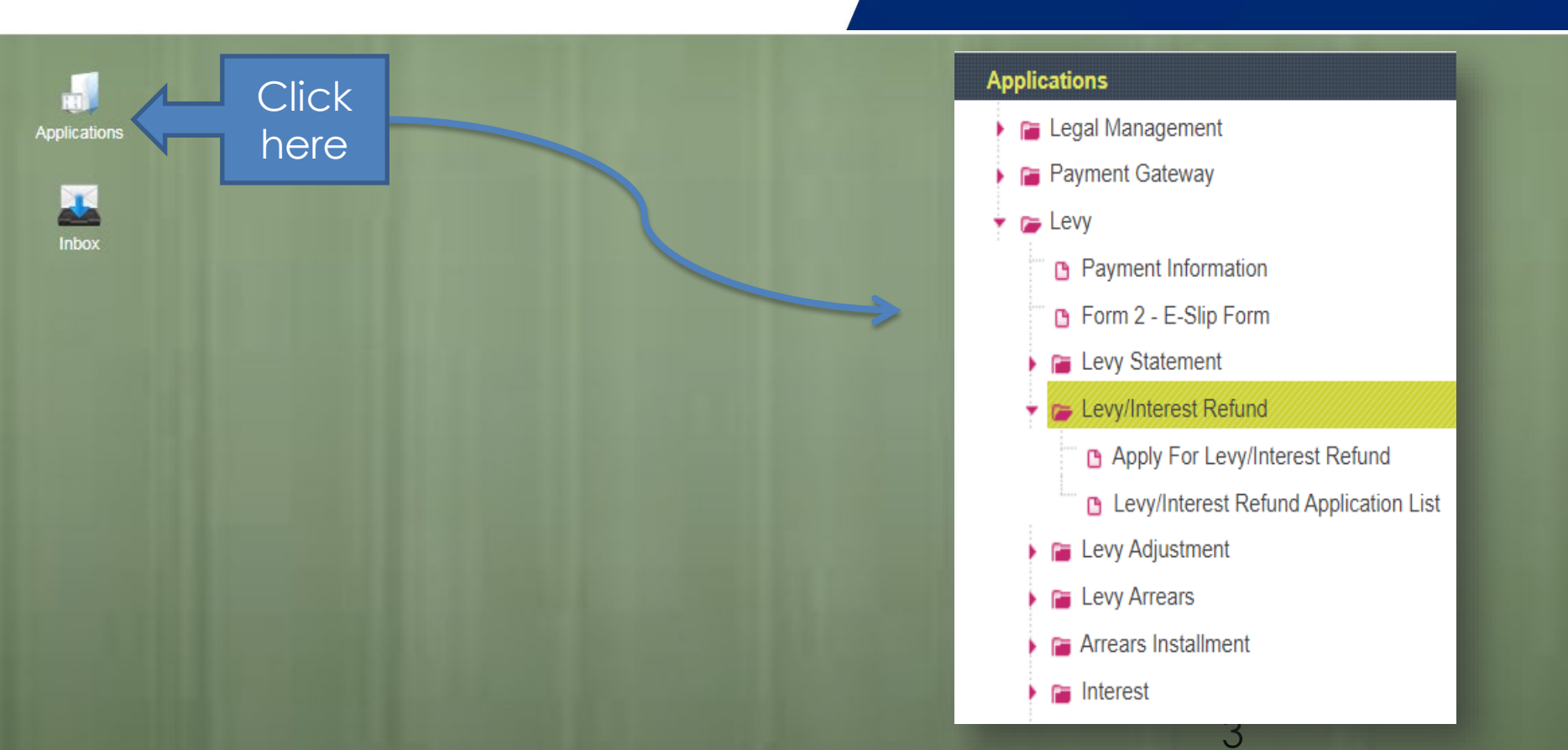

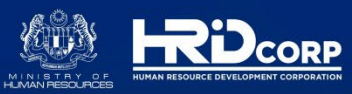

| Applications                                                                                                    |               |                           |               |                              |                      |                           |
|----------------------------------------------------------------------------------------------------|---------------|---------------------------|---------------|------------------------------|----------------------|---------------------------|
| Applications > Levy > Levy/Interest Refund > Apply Le                                                                      |               |                           |               |                              |                      |                           |
| Levy Statement Interest Statement                                                                                          | Save Subn     | nit Close                 |               |                              |                      |                           |
| - Levy Summary Details                                                                                                    |               |                           |               |                              |                      |                           |
| Levy Summary as On 30/04/2021                                                                                              |               |                           |               |                              |                      |                           |
| Levy Balance(RM) 0.00                                                                                                    |               | Total Reserve(RM)         | 0.00          | Grant Balance(RM)            | 0.00                 | Levy Utilization(%)       |
| Last Declared Wages(RM) 0.00                                                                                               |               | Last Contribution Month   |               | Last Contribution Amount(RM) | 0.00                 | Last Payment Date         |
| Total Levy Arrears(RM) 0.00                                                                                                |               | Total Interest Amount(RM) | 0.00          | Arrears Months               | 0                    | Interest Months           |
| Applications Pending For Approval                                                                                          |               |                           |               |                              |                      |                           |
| Adjustment <u>0</u> Form3 <u>0</u> Forfeit <u>0</u> Installment <u>0</u> Refund <u>0</u> Write-Off <u>0</u> Waive <u>0</u> |               |                           |               |                              |                      |                           |
| Refund Application Datails                                                                                                 |               |                           |               |                              |                      |                           |
|                                                                                                    |               |                           |               |                              |                      |                           |
| Application Date                                                                                                    | 30/04/2021    |                           |               | 2                            |                      |                           |
| Refund Type                                                                                                    | C Levy C Inte | erest *                   | Refund Reason | Select                       | ·]*                  |                           |
| Remarks                                                                                                    |               | 3                         |               |                              |                      |                           |
|                                                                                                    |               |                           | // *          |                              |                      |                           |
| Refund Details                                                                                                    |               |                           |               |                              |                      |                           |
| Levy Month                                                                                                    |               | Select V                  | *             | Levy Year                    | *                    |                           |
| Levy Amount(RM)                                                                                                    |               | 4                         |               | Paid Amount (RM)             |                      |                           |
| Applied Amount (RM)                                                                                                    |               |                           |               |                              |                      |                           |
|                                                                                                    |               |                           | Add           | Reset                        |                      |                           |
| Total Applied Refund Amount(RM) 0.00                                                                                       |               |                           |               |                              |                      |                           |
| - Attachment                                                                                                    |               |                           |               |                              |                      |                           |
| File Description                                                                                                    |               |                           | Attach File   | Choose File No file chose    | n                    |                           |
|                                                                                                    |               |                           | Add           | Attachment                   |                      |                           |
|                                                                                                    |               |                           |               |                              | www.brdcorp.gov.mv.l | Convright © 2021 HRD Corn |

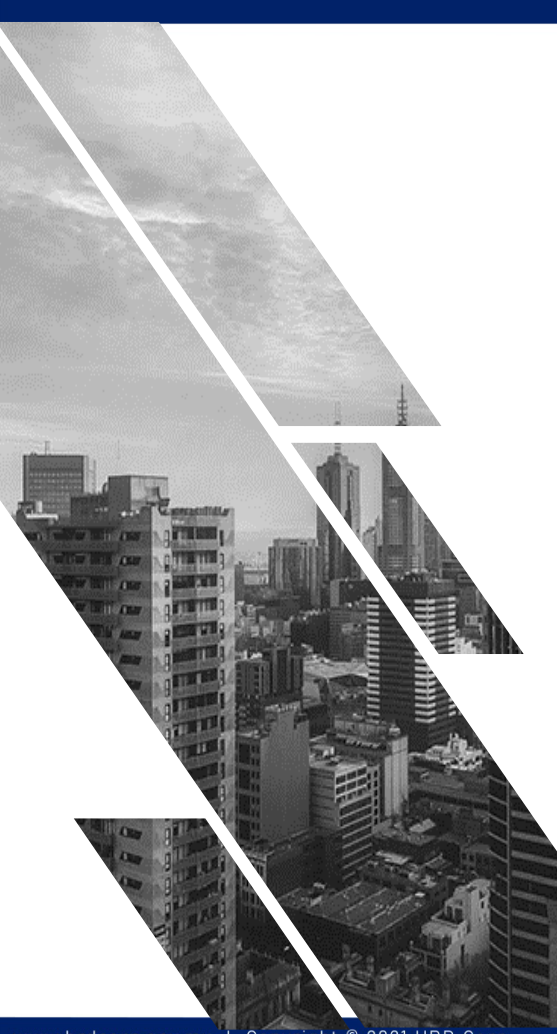

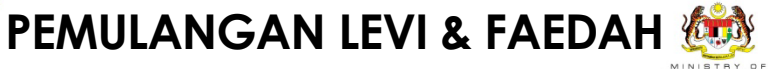

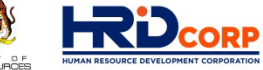

LEVY / INTEREST REFUND

- 1) Select Type of Refund (click Levy or Interest)
- 2) Select Reason(Drop down menu)
- 3) Key in Remarks
- 4) Select Levy Month, Levy Year and Applied Amount (Click Add)
- 5) Upload attachment

(Payroll Summary or payment slip)

6) Click SUBMIT

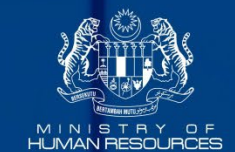

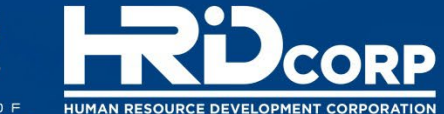

THANK YOU

www.hrdcorp.gov.my | Copyright © 2021 HRD Corp